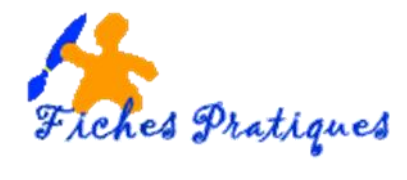

## Appliquer une image ou une couleur d'arrière-plan

Vous pouvez insérer une image, y compris une image clipart en arrière-plan c'est-à-dire derrière la diapositive sous la forme d'un arrière-plan. Vous pouvez également insérer une couleur. L'ajout d'une image en tant qu'arrière-plan ou filigrane à toutes vos diapositives ou à seulement l'une d'entre elles rend votre présentation PowerPoint unique, ou permet d'identifier clairement le sponsor de votre présentation.

Utiliser une image

• sélectionnez la (ou les) diapositive à laquelle ajouter une image d'arrière-plan.

<u>Remarque</u> : pour sélectionner plusieurs diapositives, cliquez sur une diapositive puis maintenez la touche Ctrl enfoncée et sans la lâcher, cliquez sur les autres diapositives.

 Sous l'onglet Création, dans le groupe Arrière-plan, cliquez sur Styles d'arrière-plan, puis cliquez sur Mise en forme de l'arrière-plan.

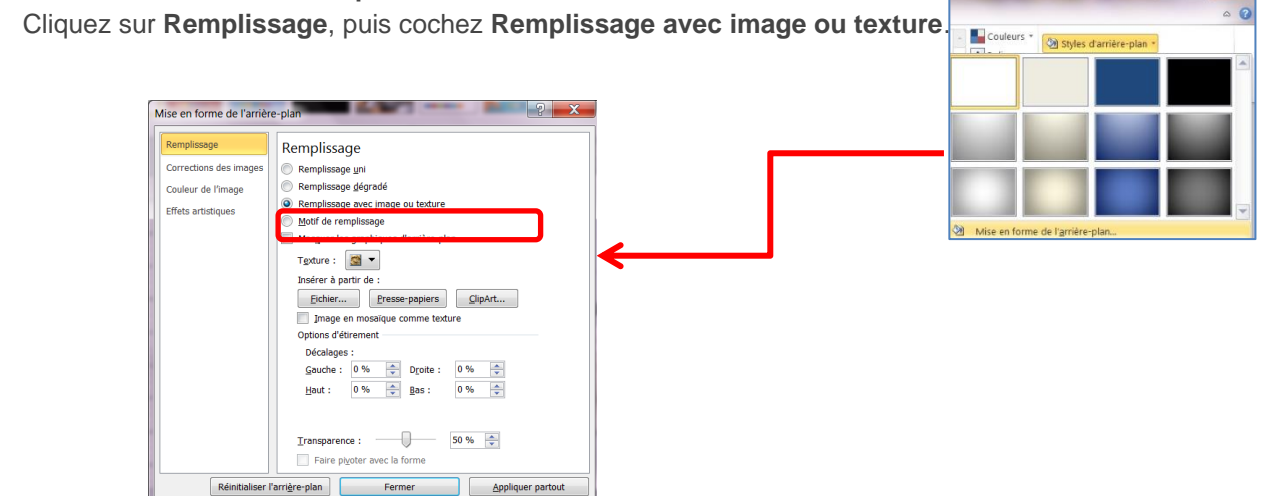

- Pour insérer une image à partir d'un fichier, cliquez sur **Fichier**, puis sélectionnez l'image à insérer.
- Pour régler la transparence d'une image, ou contraste, dans la partie inférieure du volet **Remplissage**, faites glisser la barre **Transparence** sur la gauche ou sur la droite pour augmenter ou diminuer le pourcentage.
- Pour utiliser l'image comme arrière-plan pour les diapositives que vous avez sélectionnées, cliquez sur **Fermer**.
- Pour utiliser l'image comme arrière-plan pour toutes les diapositives de votre présentation, cliquez sur **Appliquer partout**.

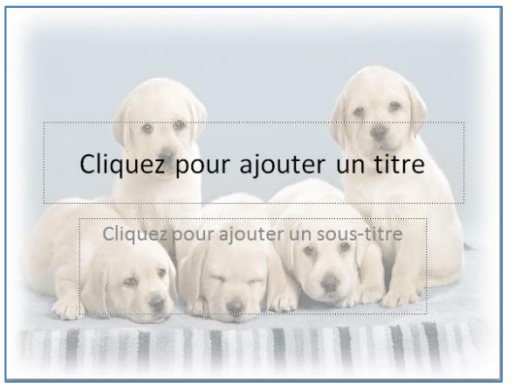

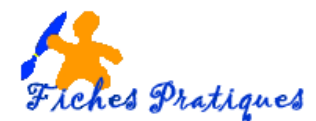

## **Utiliser une image Clipart**

- Sélectionnez la (ou les) diapositive à laquelle ajouter une image d'arrière-plan.
- Sous l'onglet **Création**, dans le groupe **Arrière-plan**, cliquez sur **Styles d'arrière-plan**, puis cliquez sur **Mise en forme de l'arrière-plan**.
- Cliquez sur Remplissage, puis cochez Remplissage avec image ou texture.
- Cliquez sur Clipart, puis dans la zone Rechercher le texte, tapez un mot clé décrivant l'imagesouhaitée
- Sélectionnez l'image à insérer

<u>Remarque</u> : pour les petites images, cochez la case **Image en mosaïque**, celles-ci seront dupliquées sur l'arrière plan.

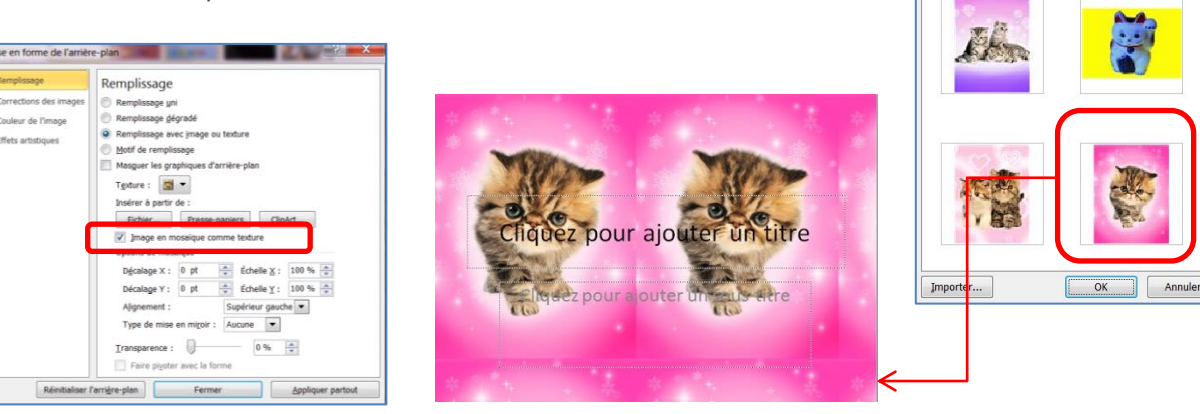

- Pour utiliser l'image comme arrière-plan pour les diapositives que vous avez sélectionnées, cliquez sur Fermer.
- Pour utiliser l'image comme arrière-plan pour toutes les diapositives de votre présentation, cliquez sur **Appliquer partout**.

## Utiliser une couleur unie

- Cliquez sur la diapositive à laquelle ajouter une couleur d'arrière-plan.
- Sous l'onglet Création, dans le groupe Arrière-plan, cliquez sur Styles d'arrière-plan, puis cliquez sur Mise en forme de l'arrière-plan.
- Cliquez sur Remplissage, puis sur Remplissage uni.
- Cliquez sur Couleur, puis sur la couleur souhaitée.

<u>Remarque</u> : si la couleur désirée ne se trouve pas dans l'onglet standard, cliquez sur l'onglet Autres couleurs.

- Pour régler la transparence d'une image, ou contraste, dans la partie inférieure du volet **Remplissage**, faites glisser la barre **Transparence** sur la gauche ou sur la droite pour augmenter ou diminuer le pourcentage.
- Pour appliquer la couleur aux diapositives que vous avez sélectionnées, cliquez sur **Fermer**.
- Pour appliquer la couleur à toutes les diapositives de votre présentation, cliquez sur **Appliquer partout**.

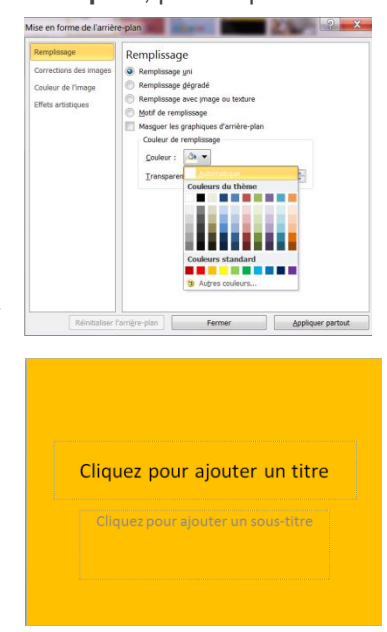

2

Reche

Sélectionner une image Rechercher le texte : Снат

Inclure le contenu d'Office.com

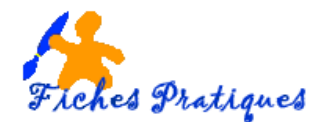

## Utiliser une couleur dégradée

- Cliquez sur la diapositive à laquelle ajouter une couleur d'arrière-plan.
- Sous l'onglet Création, dans le groupe Arrière-plan, cliquez sur Styles d'arrière-plan, puis cliquez sur Mise en forme de l'arrière-plan.
- Cliquez sur Remplissage, puis sur Remplissage dégradé.
- Cliquez sur Couleur prédéfinie, puis sur la couleur souhaitée.
- Modifiez le type, l'orientation, les points de dégradés si vous le désirez.

| Remplissage            | Remplissage                           |
|------------------------|---------------------------------------|
| Corrections des images | Remplissage uni                       |
| Couleur de l'image     | Remplissage <u>d</u> égradé           |
| Effets artistiques     | Remplissage avec image ou texture     |
|                        | Motif de remplissage                  |
|                        | Masguer les graphiques d'arrière-plan |
|                        | Couleurs prédéfinies :                |
|                        | Type : Radial                         |
|                        | Orientation :                         |
|                        | Angle : 0°                            |
|                        | Points de dégradés                    |
|                        |                                       |
|                        | Couleur A %                           |
|                        | Luminosité : 0 % 🔹                    |
|                        | Iransparence : 0 %                    |
|                        | Faire pivoter avec la forme           |

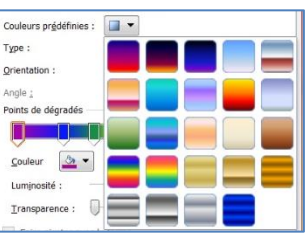

- Pour régler la transparence d'une image, ou contraste, dans la partie inférieure du volet **Remplissage**, faites glisser la barre **Transparence** sur la gauche ou sur la droite pour augmenter ou diminuer le pourcentage.
- Pour appliquer la couleur aux diapositives que vous avez sélectionnées, cliquez sur Fermer.
- Pour appliquer la couleur à toutes les diapositives de votre présentation, cliquez sur Appliquer partout.

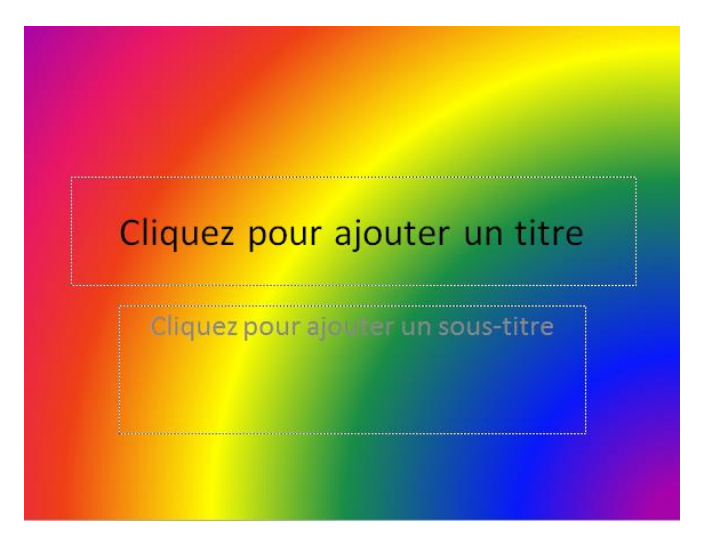